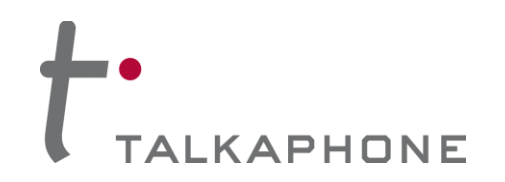

## I. Introduction

This Digium Asterisk AA-50 Integration Guide provides general instructions for integration of the **VOIP-600 Series Phone** with a Digium Asterisk AA-50. It is recommended to read this instruction set completely before starting any installation. For detailed VOIP-600 Series Phone setup instructions, please consult the **VOIP-600 Series Phone Manual**. This integration guide has been specifically developed for a Digium Asterisk AA-50, however the following instructions may apply to other asterisk installations.

## **II.** Prerequisites

- Digium Asterisk AA-50
- Network access to the AA-50, VOIP-600 Series Phones and all network services (SIP, TFTP, HTTP, FTP, DNS, RTP/SRTP)

# **III.** AA-50 Basic Configuration

Basic instructions for integrating a **VOIP-600 Series Phone** with a Digium Asterisk AA-50 are included. Advanced setup of AA-50 features is outside the scope of this document.

1. Using a web browser, enter the IP address (or FQDN if configured) of the AA-50 in the address bar:

| Asterisk Configuration GL               | н +                                 |                                                                                  |                                                            |   |  |
|-----------------------------------------|-------------------------------------|----------------------------------------------------------------------------------|------------------------------------------------------------|---|--|
| ( I92.168.69.1/static/config/index.html |                                     |                                                                                  | ☆ マ C Soogle                                               |   |  |
| dıgium Asterisk                         |                                     |                                                                                  |                                                            |   |  |
| ## Home                                 | Welcome to the Asterisk™ Config     | uration Panel                                                                    |                                                            |   |  |
| Please login                            |                                     | Asterisk™ Con                                                                    | figuration Engine                                          |   |  |
| *                                       |                                     | Username:<br>Password:                                                           | ogin                                                       |   |  |
|                                         |                                     |                                                                                  |                                                            |   |  |
|                                         |                                     |                                                                                  |                                                            |   |  |
|                                         |                                     |                                                                                  |                                                            |   |  |
|                                         |                                     |                                                                                  |                                                            |   |  |
|                                         | Copyright 2006-2009 Digium, Inc. Di | gium and Asterisk are registered <u>trademarks</u> of [<br>GUI-version : 2.0.4.5 | Digium, Inc. All Rights Reserved. <u>Legal Information</u> | 1 |  |

Copyright 2014 Talk-A-Phone Co. • 7530 North Natchez Avenue • Niles, Illinois 60714 • Phone 773.539.1100 • info@talkaphone.com • www.talkaphone.com. All prices and specifications are subject to change without notice. Talk-A-Phone, Scream Alert, WEBS and WEBS Contact are registered trademarks of Talk-A-Phone Co. All rights reserved.

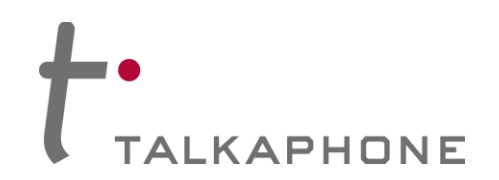

## 2. Login to Digium Asterisk AA-50:

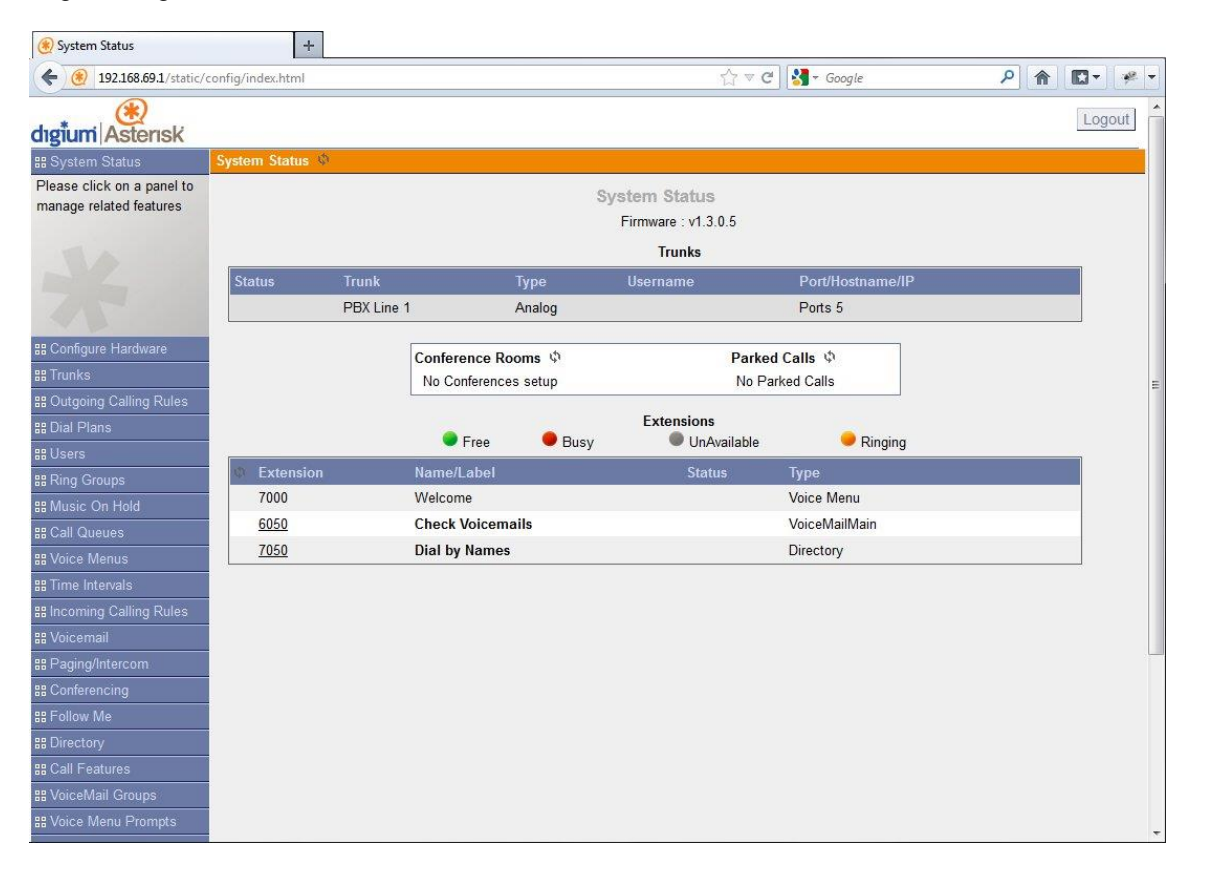

Copyright 2014 Talk-A-Phone Co. • 7530 North Natchez Avenue • Niles, Illinois 60714 • Phone 773.539.1100 • info@talkaphone.com • www.talkaphone.com. All prices and specifications are subject to change without notice. Talk-A-Phone, Scream Alert, WEBS and WEBS Contact are registered trademarks of Talk-A-Phone Co. All rights reserved.

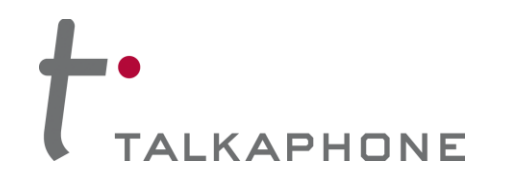

3. Each VOIP-600 Series Phone should have a unique User. In the Digium Asterisk AA-50 main menu, select Users then Create New User.

| 🛞 Manage User Extensions | +                                  |                                  |                         |              |
|--------------------------|------------------------------------|----------------------------------|-------------------------|--------------|
| ( 192.168.69.1/static/c  | onfig/index.html                   |                                  | ☆ ▽ C 🛃 + Google        | ₽ 👚 🖾 - 🥐 -  |
| dıgiumi Asterisk         |                                    |                                  |                         | Logout       |
| 🏭 System Status          | User Extensions on PBX 🕸           |                                  |                         |              |
| B Configure Hardware     | + Create New User   Modify Selecte | ed Users 🗶 Delete Selected Users | List of User Extensions | Where to Buy |
| ## Trunks                |                                    |                                  |                         |              |
| B Outgoing Calling Rules |                                    | No users creat                   | ied !!                  |              |
| 🎛 Dial Plans             |                                    |                                  |                         |              |
| ## Users                 |                                    |                                  |                         |              |
| Users is a shortcut for  |                                    |                                  |                         |              |
| all the necessary        |                                    |                                  |                         |              |
| configuration components |                                    |                                  |                         | E            |
| for any new phone.       |                                    |                                  |                         |              |
|                          |                                    |                                  |                         |              |
| ## Ring Groups           |                                    |                                  |                         |              |
| 器 Music On Hold          |                                    |                                  |                         |              |
| # Call Queues            |                                    |                                  |                         |              |
| ## Voice Menus           |                                    |                                  |                         |              |
| ##Time Intervals         |                                    |                                  |                         |              |
| B Incoming Calling Rules |                                    |                                  |                         |              |
| ## Voicemail             |                                    |                                  |                         |              |
| ## Paging/Intercom       |                                    |                                  |                         |              |
| BB Conferencing          |                                    |                                  |                         |              |
| ## Follow Me             |                                    |                                  |                         |              |
| ## Directory             |                                    |                                  |                         |              |
| Call Features            |                                    |                                  |                         |              |
| ## VoiceMail Groups      |                                    |                                  |                         |              |
| B Voice Menu Prompts     |                                    |                                  |                         |              |

Copyright 2014 Talk-A-Phone Co. • 7530 North Natchez Avenue • Niles, Illinois 60714 • Phone 773.539.1100 • info@talkaphone.com • www.talkaphone.com. All prices and specifications are subject to change without notice. Talk-A-Phone, Scream Alert, WEBS and WEBS Contact are registered trademarks of Talk-A-Phone Co. All rights reserved.

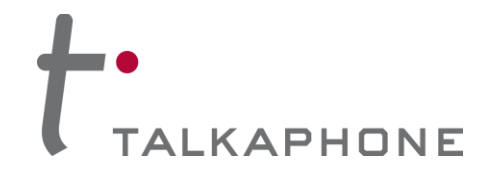

4. Enter the required fields to create a new User:

Extension: A unique Extension for each VOIP-600 Series Phone.

Name: A unique Name for each VOIP-600 Series Phone.

SIP: Ensure SIP (Session Initiation Protocol) is selected.

Codec Preference: Ensure u-law is selected.

MAC Address: Enter the MAC (Media Access Controller) address of the **VOIP-600 Series Phone**.

SIP/IAX Password: Enter a unique Password for the VOIP-600 Series Phone.

| () Manage User Extensions                                                                                                    | +                                                                                                    |
|----------------------------------------------------------------------------------------------------|----------------------------------------------------------------------------------------------------|
| ♦ 192.168.69.1/static/config/index                                                                                                    | chtml 🗘 🗸 C 🚼 - Google 🖉 👘 🗳 -                                                                                                    |
| dıgium Asterisk                                                                                                    | Logout                                                                                                    |
| ## System Status User Exte                                                                                                    | ensions on PBX 🚸                                                                                                    |
| au System Gradus     Over Late       au System Gradus     Creation of the control of the control of                                                | eate M Create New User     Extension   6000   Name   VolP-500-1   DialPlan:   Default_DiaPlan     DialPlan:   Default_DiaPlan     CallerID:     CallerID:     Extension   6000   OutBound CallerID:     CallerID:     DialPlan:   Default_DiaPlan     CallerID:     CallerID:     CallerID |
| Brocedry     Brocedry     Brocedry |                                                                                                    |
| as voice ment i fompts                                                                                                    | -                                                                                                    |

5. If adding multiple VOIP-600 Series Phones, repeat Steps 3-4 for each device.

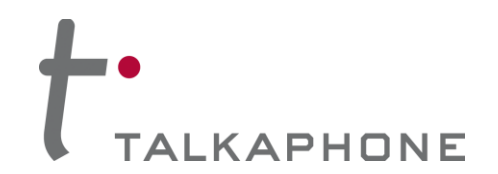

# **IV. VOIP-600 Series Phone Configuration**

- 1. Using a web browser, enter the IP address of the VOIP-600 Series Phone that you are programming. Login to the device with the configured Username and Password.
- 2. In the VOIP-600 main menu, select Network > SIP Settings.
- Enter the following fields on the SIP Settings page. Then click Apply.
   Assign a phone number: Phone Number: Enter the Extension created in Step III-4

### Specify domain name:

Domain Name: Enter the IP address of the Digium Asterisk AA-50

#### Enable/disable SIP registration:

Register: Checked

### Specify SIP registrar:

Username: Enter the Extension create in Step III-4 Password: Enter the SIP/IAX Password created in Step III-4 IP Address: Enter the IP address of the Digium Asterisk AA-50 Port: (default: 5060) Re-registration Time: (default: 3600)

#### Specify outbound proxy:

Username: Enter the Extension create in Step III-4 Password: Enter the SIP/IAX Password created in Step III-4 IP Address: Enter the IP address of the Digium Asterisk AA-50 Port: (default: 5060)

| (+ ) 192.168.69.10/1                      | Home.aspx#sipsettings.xml |                                       | T             | ן ד פ 🕄 ד Google | P 🏦 🖸 - 🥐 -               |  |
|-------------------------------------------|---------------------------|---------------------------------------|---------------|------------------|---------------------------|--|
| TALK A PHO<br>Creating Communications Sol | NE<br>utions®             | VoIP                                  | Phone         |                  | Apply Refresh Help Logout |  |
| Home<br>Maintenance                       | SIP Settings              |                                       |               |                  | 🗸 Updated.                |  |
| Statietice                                | Assign a phone number :   |                                       |               |                  |                           |  |
| Longing                                   | Phone Number 6000         |                                       |               |                  |                           |  |
| Date & Time                               | Specify FQDN/IP Addres    | 5:                                    |               |                  |                           |  |
| Ping & Traceroute                         | FQDN/IP Address           | 192.168.69.1                          | voip500.local | voip500.local    |                           |  |
| Firmware Upgrade                          | Enable/disable SIP regis  | stration :                            |               |                  |                           |  |
| SMTP Server Configuration                 | 🗹 Register                |                                       |               |                  |                           |  |
| Email Notification Profiles               | Specify SIP registrar :   |                                       |               |                  |                           |  |
| Reset to Default                          | Username 6000             |                                       |               |                  |                           |  |
| Network                                   | Password                  | Password ••••                         |               |                  |                           |  |
| VoIP                                      | IP Address                | 192.168.69.1                          |               |                  |                           |  |
| Devices                                   | Port                      | 5060 (Port Range: 1024-49151)         |               |                  |                           |  |
| Voice Messages                            | Re-registration Time      | 3600 (Range: 10-14400 seconds)        |               |                  |                           |  |
| Authentication                            | Specify outbound provy    |                                       |               |                  |                           |  |
| Reboot                                    | Username                  | 6000                                  | 1             |                  |                           |  |
|                                           | Password                  |                                       |               |                  |                           |  |
|                                           | TD Address                | 102 168 60 1                          |               |                  |                           |  |
|                                           | IF Address                | 192.100.09.1                          |               |                  |                           |  |
|                                           | Port                      | 5060 (Port Range: 1024-49151)         |               |                  |                           |  |
|                                           | Registration status :     |                                       |               |                  |                           |  |
|                                           | Primary registrar         | is active : Registered as 6000@192.16 | 3.69.1        |                  |                           |  |
| Copyright @ 2010 Talk-A-Phone C           | .o. Aingnis reserved.     |                                       |               |                  |                           |  |

4. Repeat steps 1-4 for any additional VOIP-600 Series Phones.